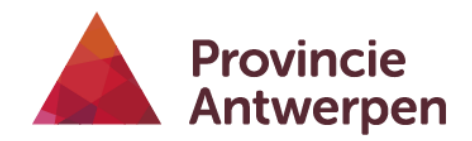

#### **DIENST MOBILITEIT** Departement Ruimtelijke Ordening en Mobiliteit

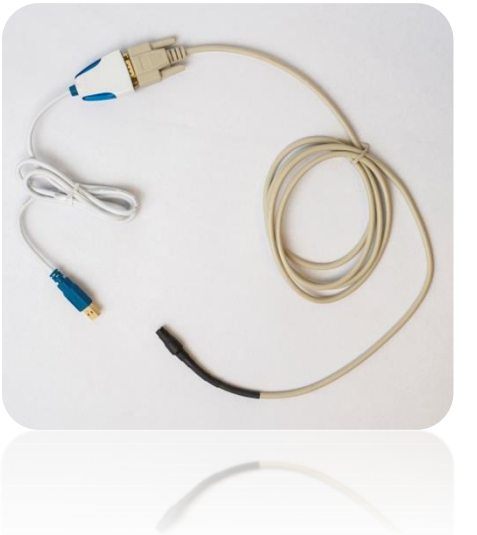

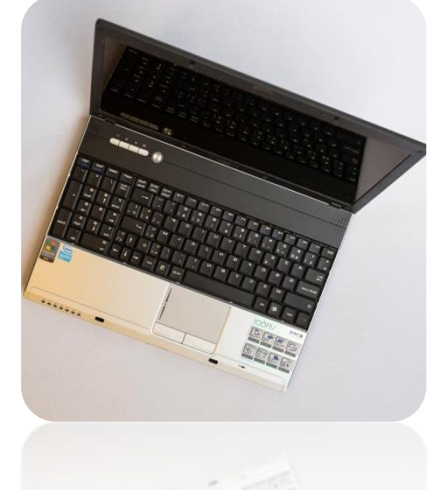

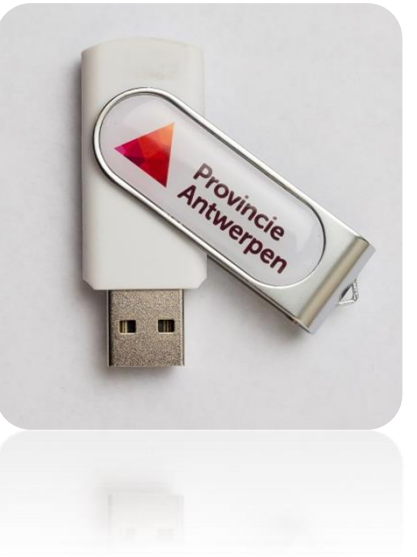

Provinciale Fietsbarometer: Handleiding WinWay

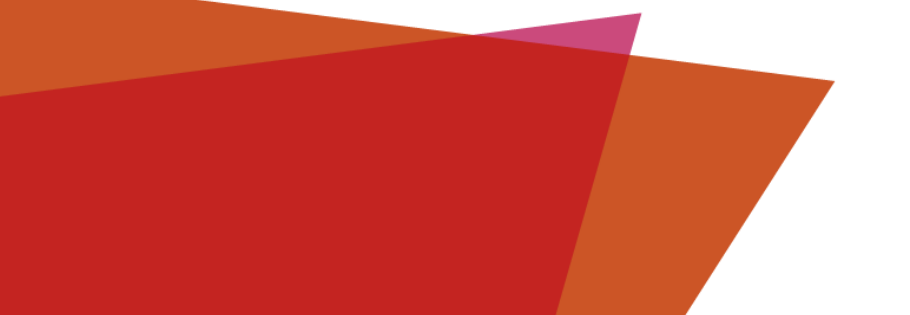

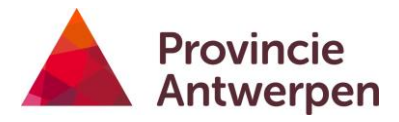

### INHOUD

| Progr | ammeren en uitlezen teller                      | 3  |
|-------|-------------------------------------------------|----|
| 1.    | Plaats 6 batterijen in de teller                | 3  |
| 2.    | Sluit de teller aan op de laptop met de kabel   | 3  |
| 3.    | maak Contact met de teller en check de batterij | 3  |
| 4.    | Instellen van de regio (plaats van het telpunt) | 4  |
| 5.    | Programmeer teller 🗾                            | 7  |
| 6.    | Verifieer telling en stop telling               | 15 |
| 7.    | Controleer of fietsers correct geteld worden 🗾  | 16 |
| 8.    | lees gegevens uit:                              | 17 |
| 9.    | Overdracht gegevens naar excel                  | 19 |
| 10.   | Verwerking in Excel                             | 21 |

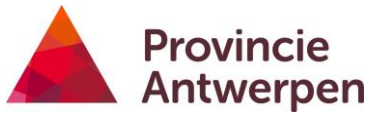

4. INSTELLEN VAN DE REGIO (PLAATS VAN HET TELPUNT)

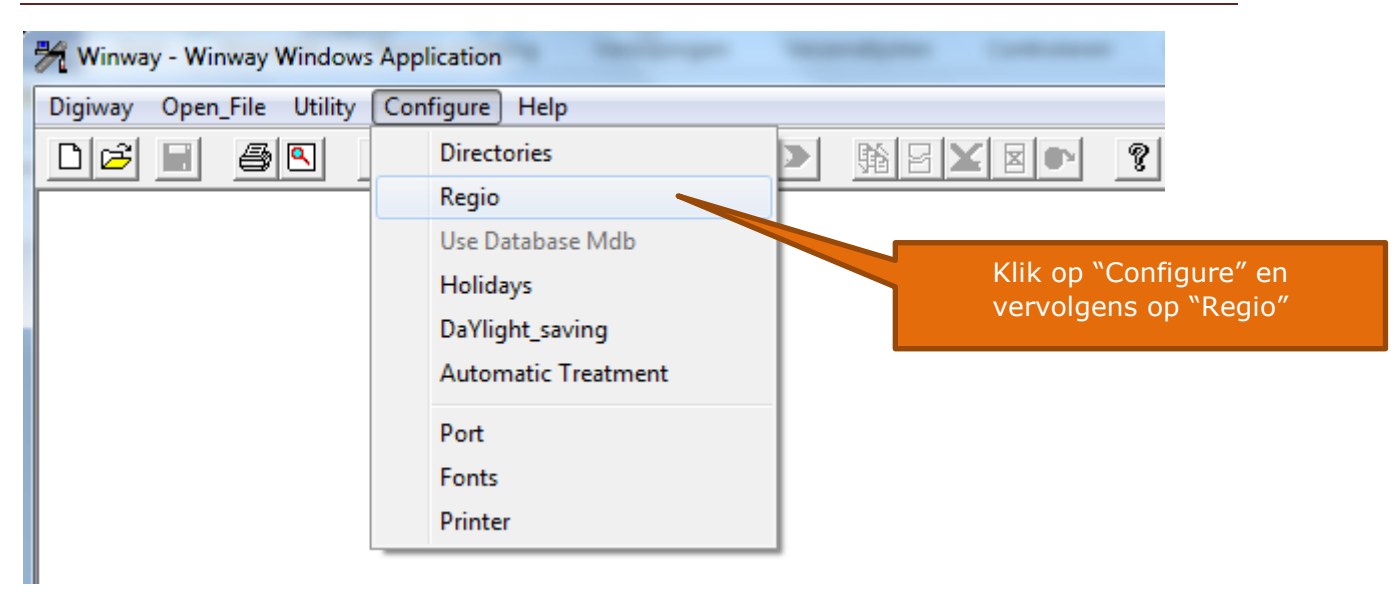

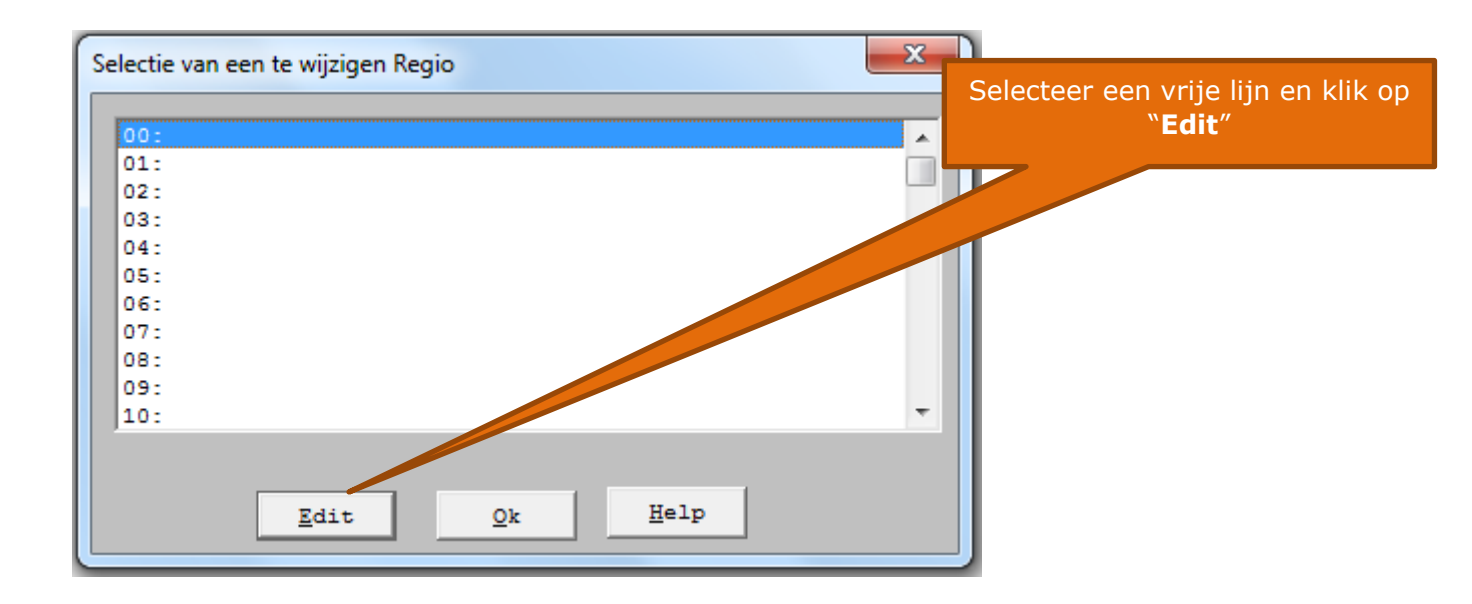

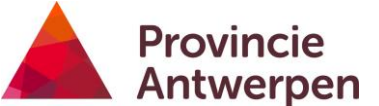

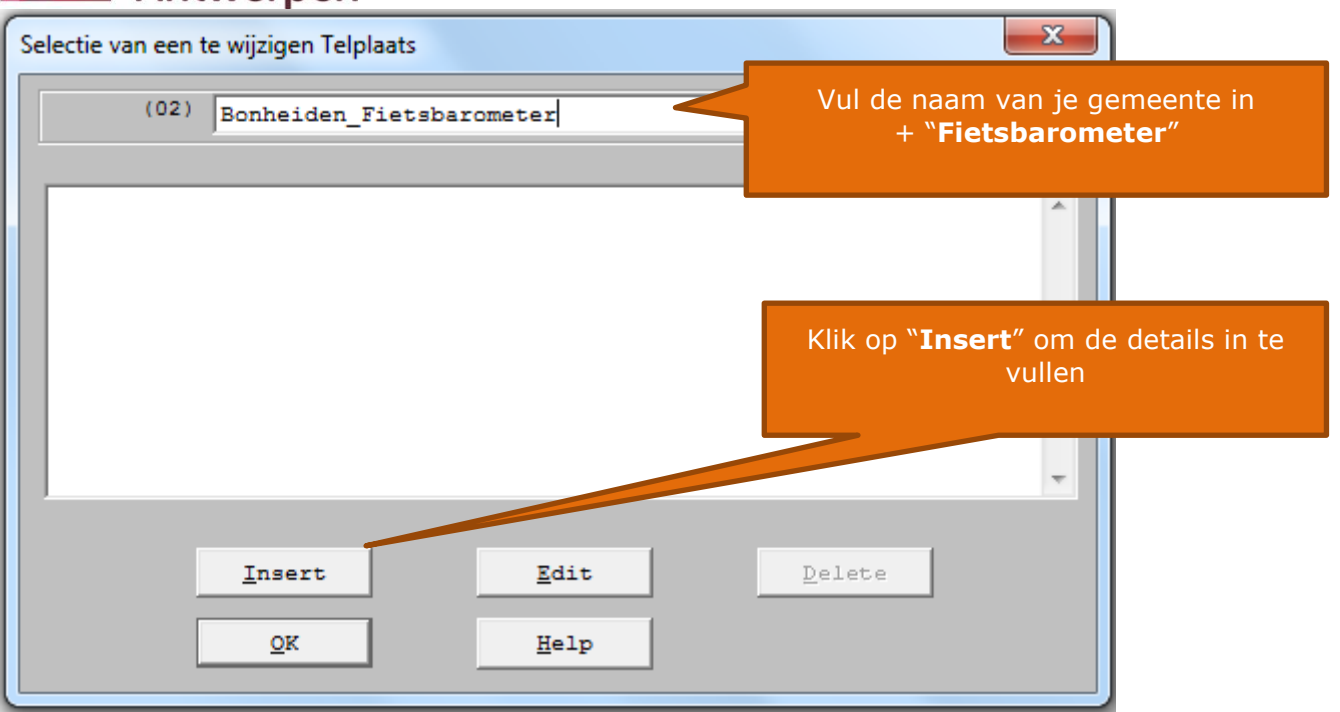

Code van de telplaats:

Deze code is belangrijk omdat ze gebruikt wordt in de bestanden van de fietsbarometer. Ze bestaat altijd uit 5 karakters: 3 letters en 2 cijfers. In de lijst in bijlage kan je de code voor jouw gemeente opzoeken. Meestal zijn dit de 3 beginletters van je gemeente + volgnummer van de telplaats.

Precieze locatie van de gemeten punten moeten ook gemeten worden met GPS. (coördinaten, foto, detailkaartje, locatie).

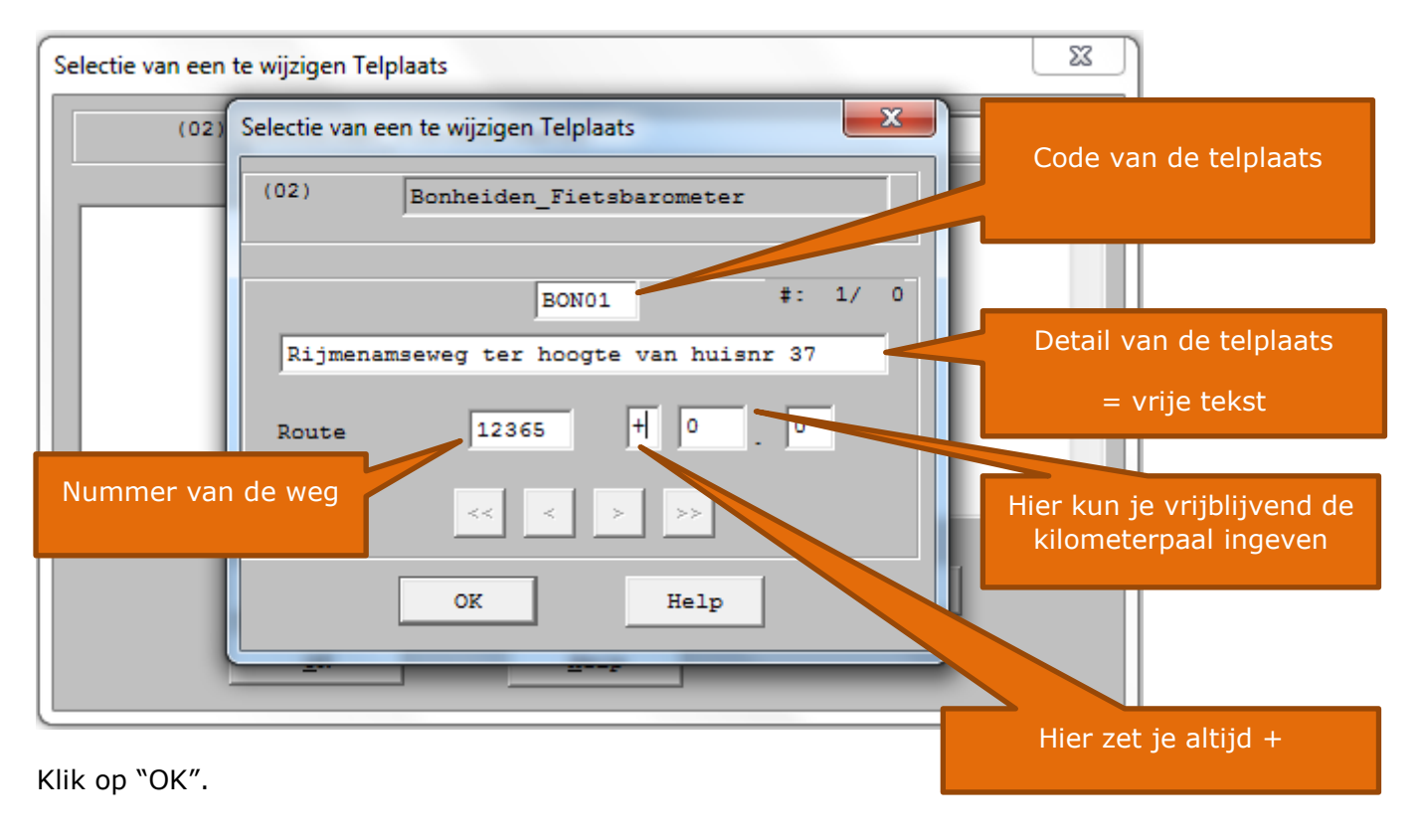

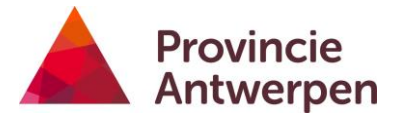

Indien je nog een telplaats wil ingeven, klik je opnieuw op "Insert".

Als je klaar bent, klik je op "**OK**"

|   | Selectie van een te wijzigen Telplaats                  | × |
|---|---------------------------------------------------------|---|
|   | (02) Bonheiden_Fietsbarometer                           |   |
|   |                                                         |   |
| l | BON01 Rijmenamseweg ter hoogte van huisnr 37 12365 + .0 | ~ |
|   |                                                         |   |
|   |                                                         |   |
|   |                                                         |   |
|   |                                                         |   |
|   |                                                         | Ŧ |
|   | ······                                                  |   |
|   | Insert Edit Delete                                      |   |
|   | <u>O</u> K <u>H</u> elp                                 |   |
| U |                                                         |   |

Klik vervolgens nogmaals op "OK" om dit scherm te sluiten

| Se | lectie van een te wijzigen Regio | × |
|----|----------------------------------|---|
|    |                                  |   |
|    | 00: Wijnegem-Wommelgemsestwg     |   |
|    | 01: turnhoutsebaan               |   |
|    | 02: Bonheiden_Fietsbarometer     |   |
|    | 03:                              |   |
|    | 04:                              |   |
|    | 05:                              |   |
|    | 06:                              |   |
|    | 07:                              |   |
|    | 08:                              |   |
|    | 09:                              |   |
|    | 10:                              | - |
|    |                                  |   |
|    |                                  |   |
|    | Edit Ok Help                     |   |

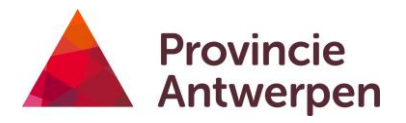

# 5. PROGRAMMEER TELLER

| Winway - Winway Windows Application              | Klik hier |
|--------------------------------------------------|-----------|
| Digiway Open_File Utility Treatment Configure He | P         |
|                                                  | <         |

| 😽 Winway - Winway W | /indows Application           | Of ga via het menu       |
|---------------------|-------------------------------|--------------------------|
| Digiway Open_File   | Utility Treatment Configure H | Digiway-Digipipe-Program |
| Digipipe 🕨          | Verification 🕨 🖌 🕊            |                          |
| Retriever           | Emptying                      |                          |
| Program 🕨           | Program                       |                          |
| Exit                |                               |                          |

| Programmatie van een telling   | ×                        |
|--------------------------------|--------------------------|
|                                |                          |
| Test van de teller             |                          |
| Initialisatie van de teller    | Klik op " <b>Start</b> " |
| Initialisatie van de klok      |                          |
| Voorbereiden van het programma |                          |
| Opsturen van het programma     |                          |
| Verificatie van de programming |                          |
| Start Cancel Help              |                          |
|                                |                          |

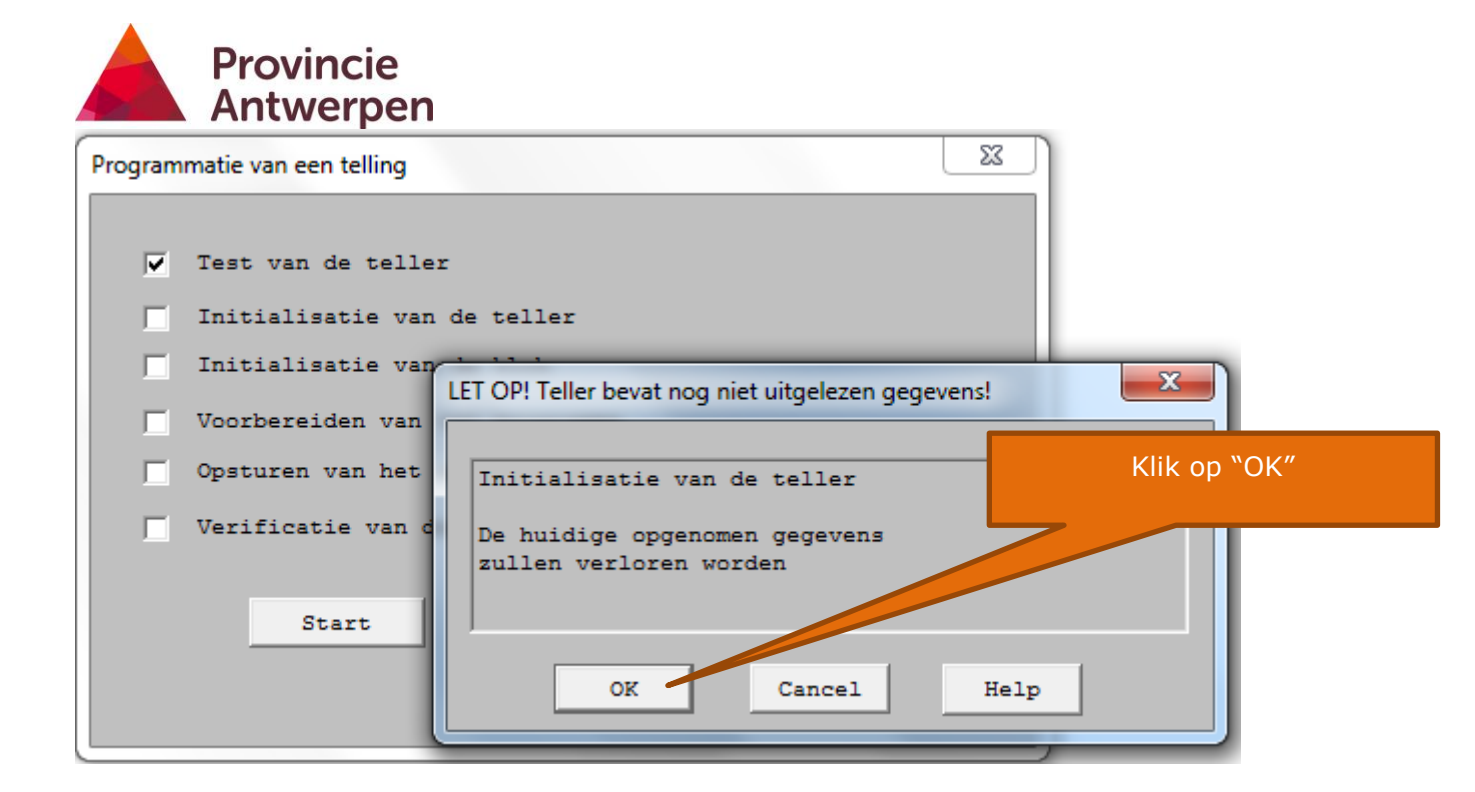

| Deservation and talling                                                                                                    |                                                                                         |
|----------------------------------------------------------------------------------------------------|-----------------------------------------------------------------------------------------|
| Frogrammatie van een teiling<br>✓ Test van de teller                                                                                                    | Klik op "Modify" om de klok van<br>de teller gelijk te zetten met die<br>van de laptop. |
| 🔽 Initialisatie van de teller                                                                                                    | Dit scherm verschijnt niet altijd.                                                      |
| Initialisatie van initialisatie van initialisati |                                                                                         |
| Voorbereiden van                                                                                                    | r zijn ver                                                                              |
| Opsturen van het Geprogrameerd Uur (UU:N                                                                                                    | M:SS 15 : 22 : 17                                                                       |
| Verificatie van d<br>Geprogrammeerde Datum<br>Start                                                                                                    | (D JJ) 20 / 2 / 15                                                                      |
| Dag van de week                                                                                                    | Vrijdag 🗸                                                                               |

| Antwerpen                                                                                                    | Dubbelklik o                                                                                                    | op " <b>2_Fietsen</b> "                       |
|----------------------------------------------------------------------------------------------------|----------------------------------------------------------------------------------------------------|-----------------------------------------------|
| rammatie van een telling                                                                                                    | -7/                                                                                                    | X                                             |
| Openen                                                                                                    |                                                                                                    |                                               |
| Zoeken in: 📔 PgmRef                                                                                                    | - ← 🗈 💣 📰 -                                                                                                    |                                               |
| Naam                                                                                                    | Gewijzigd op                                                                                                    | Т                                             |
| ]] 1_Classificatie                                                                                                    | 27/08/2014 9:57                                                                                                    | Be                                            |
| 길 2_Fietsen                                                                                                    | 13/08/2014 17:26                                                                                                    | Be                                            |
| 🎍 PgmStd                                                                                                    | 5/08/2014 15:36                                                                                                    | Be                                            |
| I fiets_Wim.pgm                                                                                                    | 5/08/2014 14:53                                                                                                    |                                               |
| New.pgm                                                                                                    | 5/08/2014 11:2/                                                                                                    |                                               |
|                                                                                                    |                                                                                                    |                                               |
| Bestandsnaam:                                                                                                    | Opene                                                                                                    | en la la la la la la la la la la la la la     |
| μ                                                                                                    | opone                                                                                                    |                                               |
| Bestandstypen: PgmRef (*.pgm)                                                                                                    | Annuler                                                                                                    | en la la la la la la la la la la la la la     |
| Bestandstypen: PgmRef (*.pgm)                                                                                                    |                                                                                                    | ren                                           |
| Bestandstypen: PgmRef (*.pgm)                                                                                                    |                                                                                                    | ren                                           |
| Bestandstypen: PgmRef (*.pgm)                                                                                                    |                                                                                                    | Dubbelklik op                                 |
| Bestandstypen: PgmRef (*.pgm)                                                                                                    | Annuler     "Fiets                                                                                                    | Dubbelklik op<br>stelling dubbele richting.pg |
| Bestandstypen: PgmRef (*.pgm)                                                                                                    | Annuler     "Fiets                                                                                                    | Dubbelklik op<br>stelling dubbele richting.pg |
| Bestandstypen: PgmRef (*,pgm) rammatie van een telling Topenen Zoeken in: 1 2_Fietsen                                                                                                    | Annuler     "Fiets                                                                                                    | Dubbelklik op<br>stelling dubbele richting.pg |
| Bestandstypen: PgmRef (*.pgm)                                                                                                    | Annuler     "Fiets     Tricts                                                                                                    | Dubbelklik op<br>stelling dubbele richting.pg |
| Bestandstypen: PgmRef (*.pgm)  rammatie van een telling  Openen  Zoeken in: 2_Fietsen  Naam  Fietsen Gemengd Verkeer.pgm                                                                                               | Annulen     "Fiets     Jorgzigd op     5/07/2010 17:56                                                                                                    | Dubbelklik op<br>stelling dubbele richting.pg |
| Bestandstypen: PgmRef (*.pgm)  rammatie van een telling  Topenen  Zoeken in: 2_Fietsen  Naam  Fietsen Gemengd Verkeer.pgm  Fietstelling dubbele richting.pgm                                                           | <ul> <li>✓ Annulen</li> <li>* Fiets</li> <li>✓ ✓ ✓</li> <li>✓ ✓ ✓</li> <li>✓ ✓ ✓</li> <li>✓ ✓ ✓</li> <li>✓ ✓ ✓</li> <li>✓ ✓ ✓</li> <li>✓ ✓ ✓</li> <li>✓ ✓ ✓</li> <li>✓ ✓ ✓</li> <li>✓ ✓ ✓</li> <li>✓ ✓ ✓</li> <li>✓ ✓ ✓</li> <li>✓ ✓ ✓</li> <li>✓ ✓ ✓</li> <li>✓ ✓ ✓</li> <li>✓ ✓ ✓</li> <li>✓ ✓</li> <li>✓ ✓</li> <li>✓</li></ul> | Dubbelklik op<br>stelling dubbele richting.pg |
| Bestandstypen: PgmRef (*.pgm)  rammatie van een telling  Openen  Zoeken in: 2_Fietsen  Naam  Fietstelling dubbele richting.pgm  Fietstelling enkele richting.pgm                                                       | ✓ Annulen <b>*Fiets</b> • •                                                                                                    | Dubbelklik op<br>stelling dubbele richting.pg |
| Bestandstypen: PgmRef (*.pgm)  rammatie van een telling  Openen  Zoeken in: 2_Fietsen  Naam  Fietsen Gemengd Verkeer.pgm  Fietstelling dubbele richting.pgm  Fietstelling enkele richting.pgm                          | ✓ Annuler <b>* Fiets</b> • • • • • • • • • • • • • • • • • • •                                                                                                    | Dubbelklik op<br>stelling dubbele richting.pg |
| Bestandstypen: PgmRef (*.pgm)  rammatie van een telling  Openen  Zoeken in: 2_Fietsen  Naam  Fietsen Gemengd Verkeer.pgm  Fietstelling dubbele richting.pgm  Fietstelling enkele richting.pgm                          | <ul> <li>✓ Annulen</li> <li>* Fiets</li> <li>✓ ✓</li> <li>✓ ✓</li> <li>✓</li> <li>✓<td>Dubbelklik op<br/>stelling dubbele richting.pg</td></li></ul>                 | Dubbelklik op<br>stelling dubbele richting.pg |
| Bestandstypen: PgmRef (*.pgm)  rammatie van een telling  Copenen  Zoeken in: 2_Fietsen  Naam  Fietsen Gemengd Verkeer.pgm  Fietstelling dubbele richting.pgm  Fietstelling enkele richting.pgm  (*                     | <ul> <li>✓ Annulen</li> <li>* Fiets</li> <li>✓ ✓ ✓</li> <li>✓ ✓</li> <li>✓ ✓</li>     &lt;</ul>       | Dubbelklik op<br>stelling dubbele richting.pg |
| Bestandstypen: PgmRef (*.pgm)  rammatie van een telling  Openen  Zoeken in: 2_Fietsen  Naam  Fietstelling dubbele richting.pgm  Fietstelling enkele richting.pgm  Fietstelling enkele richting.pgm  Main Bestandsnaam: | ✓ Annulen <b>* Fiets</b> • •                                                                                                    | Dubbelklik op<br>stelling dubbele richting.pg |

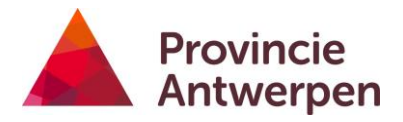

|                              |               | Klik op " <b>Regio</b> " |       |
|------------------------------|---------------|--------------------------|-------|
| Pgm                          |               | 2Disht 2011              |       |
| 0.200m                       | , -, 3.0kmu   | ZRICHU. ZSIAN            | g - £ |
| Post 1                       | 12345 Regio   |                          |       |
| Weg                          | N3 +          | 162 . 0                  |       |
| Start                        | 20/2/15 14:25 | DD/MM/JJ <uu:mi></uu:mi> |       |
| End                          | 0/0/0 0:0     | DD/MM/JJ <uu:mi></uu:mi> |       |
| Periode                      | 15 💌          |                          |       |
| Gevoeligheid v/d<br>opnemers | Hoog          | Informatie               |       |
| OK                           | Cancel        |                          | Help  |

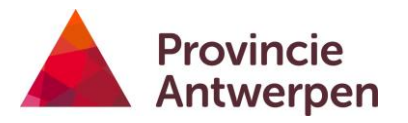

| _                    | Selecteer de gewenste Regio en klik op "Select"         |
|----------------------|---------------------------------------------------------|
| Pgm                  |                                                         |
| Commenta             | ar Intensiteit per richting<br>15'<br>0.200m, -, 3.0kmu |
| Post 1               | Selectie van een Regio                                  |
| Weg                  | 03:<br>04:                                              |
| End                  | 05:<br>06:<br>07:                                       |
| Periode              | 08:<br>09:<br>10:                                       |
|                      | Select Cancel Help                                      |
| Gevoelig<br>opnemers | heid v/d Hoog TInformatie                               |
|                      | DK Cancel Help                                          |

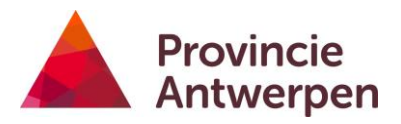

|                                                       | Selecteer de gewenste Telplaats en klik op "Select" |
|-------------------------------------------------------|-----------------------------------------------------|
| Pgm                                                   |                                                     |
| Commentaar Intensiteit per<br>15'<br>0.200m, -, 3.0km | richting Richt. 2Slang.F                            |
| Selectie van een Telplaats                            | etsbarometer                                        |
| BON01 Rijmenamseweg ter ho                            | bogte van huisnr 37 12365 + .0                      |
| Select                                                | <u>Cancel</u> <u>H</u> elp                          |
| OK Cancel                                             | Help                                                |

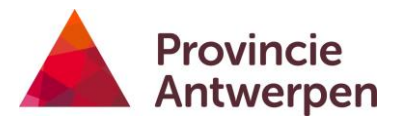

| Pgm                                |                                   |                                                                  |
|------------------------------------|-----------------------------------|------------------------------------------------------------------|
| Commentaar Intens<br>15'<br>0.200m | iteit per richting<br>, -, 3.0kmu | 2Richt. 2Slang.F                                                 |
| Post 1                             | BON01 Regio                       |                                                                  |
| Weg                                | 12365 +                           | 0.0                                                              |
| Start                              | 4/3/15 10:33                      | DD/MM/JJ <uu:mi></uu:mi>                                         |
| End                                | 0/0/0 0:0                         | DD/MM/JJ <uu:mi></uu:mi>                                         |
| Periode                            | 15                                | Controleer of de periode op "15" staat                           |
| Gevoeligheid v/d<br>opnemers       | Hoog                              | Informatie                                                       |
|                                    |                                   | Controleer of de gevoeligheid op "hoog"<br>staat en klik op "OK" |
| OK                                 | Cancel                            | Help                                                             |

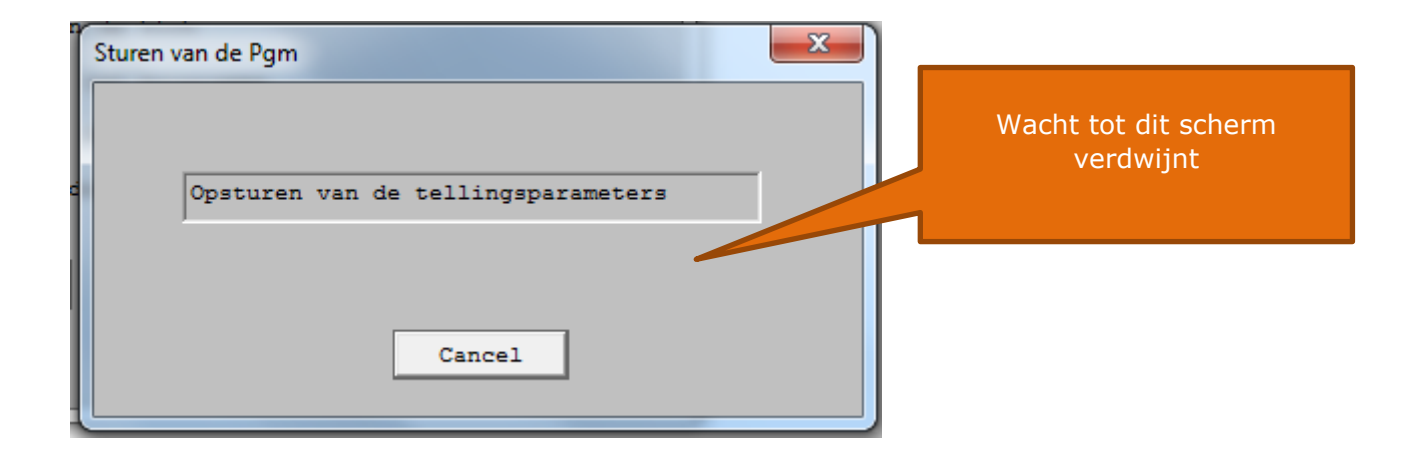

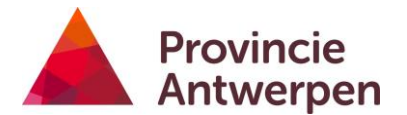

Je krijgt nu een overzicht van de ingestelde tellingsparameters.

| Tellingsparameters                                                                                               | " <b>ClassOn</b> " betekent dat de teller klaar<br>is om te tellen |
|----------------------------------------------------------------------------------------------------|--------------------------------------------------------------------|
| Nummer         Toestand         ClassOn           V080         Telling start         20/ 2/15 14h31         Stop |                                                                    |
| Vrij geheugen 100%<br>Telpost WOM01                                                                              | datum en uur waarop de telling startte                             |
| Type 9 Opnemer Slang                                                                                             |                                                                    |
| Gevoeligheid Hoog                                                                                                | Ingestelde parameters: te controleren                              |
| Intensiteit per richting 2Richt. 2Slang.F<br>15'<br>0.200m, -, 3.0kmu                                            |                                                                    |
| Start         20/ 2/15 14h30         End         0/ 0/ 0 0h 0           15 min         0->24                     |                                                                    |
| OK Help                                                                                                    |                                                                    |

Klik op "OK" en je komt in het volgende scherm:

| Programmatie van een telling         |                                                             |
|--------------------------------------|-------------------------------------------------------------|
| 🔽 Test van de teller                 |                                                             |
| Initialisatie van de teller          | Klik op " <b>Cancel</b> "<br>De teller is nu geprogrammeerd |
| Initialisatie van de klok            |                                                             |
| Voorbereiden van het programma       |                                                             |
| Opsturen van het programma           |                                                             |
| ✓ Verificatie van de programmering   |                                                             |
| Start Cancel Help                    |                                                             |
| Dezelfde telling voor een andere tel | ler                                                         |
|                                      |                                                             |

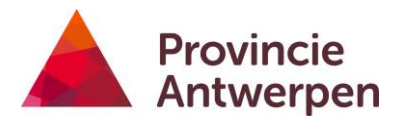

## 6. VERIFIEER TELLING SEN STOP TELLING

| 💏 Winway - Winway Wi                       | indows Application                               |                   | Klik hier                            |
|--------------------------------------------|--------------------------------------------------|-------------------|--------------------------------------|
| <u>D</u> igiway <u>O</u> pen_File <u>l</u> | <u>J</u> tility <u>T</u> reatment <u>C</u> onfig | gure              |                                      |
|                                            |                                                  | · < <             | Of ga via het menu                   |
| 😽 Winway - Winway Wi                       | indows Application                               | Digiw             | ay-Digipipe-Verification-Parameters  |
| Digiway Open_File                          | <u>J</u> tility <u>T</u> reatment <u>C</u> onfig | gure <u>H</u> elp |                                      |
| Digipipe 🕨                                 | Verification                                     | General           |                                      |
| Retriever                                  | Emptying                                         | Counting          |                                      |
| Program 🕨                                  | Program                                          | Parameters        |                                      |
| Exit                                       |                                                  |                   |                                      |
|                                            | apparaat toltl                                   | Druk op "         | stop" als je de telling wil stoppen. |

#### toestand: ClassOn = apparaat telt!

## Als de telling moet verderlopen klik je op "OK"

| Tellingsparameters                                                                 |  |
|------------------------------------------------------------------------------------|--|
| Nummer<br>V080<br>Vrij geheugen 100%                                               |  |
| Telpost WOM01                                                                      |  |
| Type     9     Opnemer     Slang       AfstSlangen     0.200 m     Modaliteitscode |  |
| 0.200m, -, 3.0kmu                                                                  |  |
| 15 min         0->24                                                               |  |

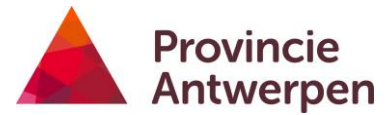

7. CONTROLEER OF FIETSERS CORRECT GETELD WORDEN 🌌

Deze knop dient om te controleren of het toestel de fietsers correct registreert. Als er voldoende fietsers voorbij komen is dit gemakkelijk. Bij weinig fietsers kan je best zelf een fiets meenemen om de pulsen aan te maken.

| 🧏 W  | /inway - Winwa        | y Windo           | ws Application      | 0.0            |      |              |                                        |
|------|-----------------------|-------------------|---------------------|----------------|------|--------------|----------------------------------------|
| Digi | way <u>Open_File</u>  | e <u>U</u> tility | y <u>I</u> reatment | Cont           | gare | Help         |                                        |
|      |                       | § 🔍               |                     | <u> </u>       |      | < <          | Or ga via net menu                     |
|      |                       |                   |                     |                |      |              | Digiway-Digipipe-Verification-Counting |
| 🎢 W  | /inway - Winwa        | y Windo           | ws Application      |                |      |              |                                        |
| Digi | way <u>O</u> pen_File | e <u>U</u> tility | y <u>T</u> reatment | <u>C</u> onfig | gure | <u>H</u> elp |                                        |
|      | Digipipe              | •                 | Verification        | ×              |      | General      |                                        |
|      | Retriever             |                   | Emptying            |                |      | Countin      | ng                                     |
|      | Program               | +                 | Program             |                |      | Parame       | ters                                   |
|      | Exit                  |                   |                     |                |      |              |                                        |

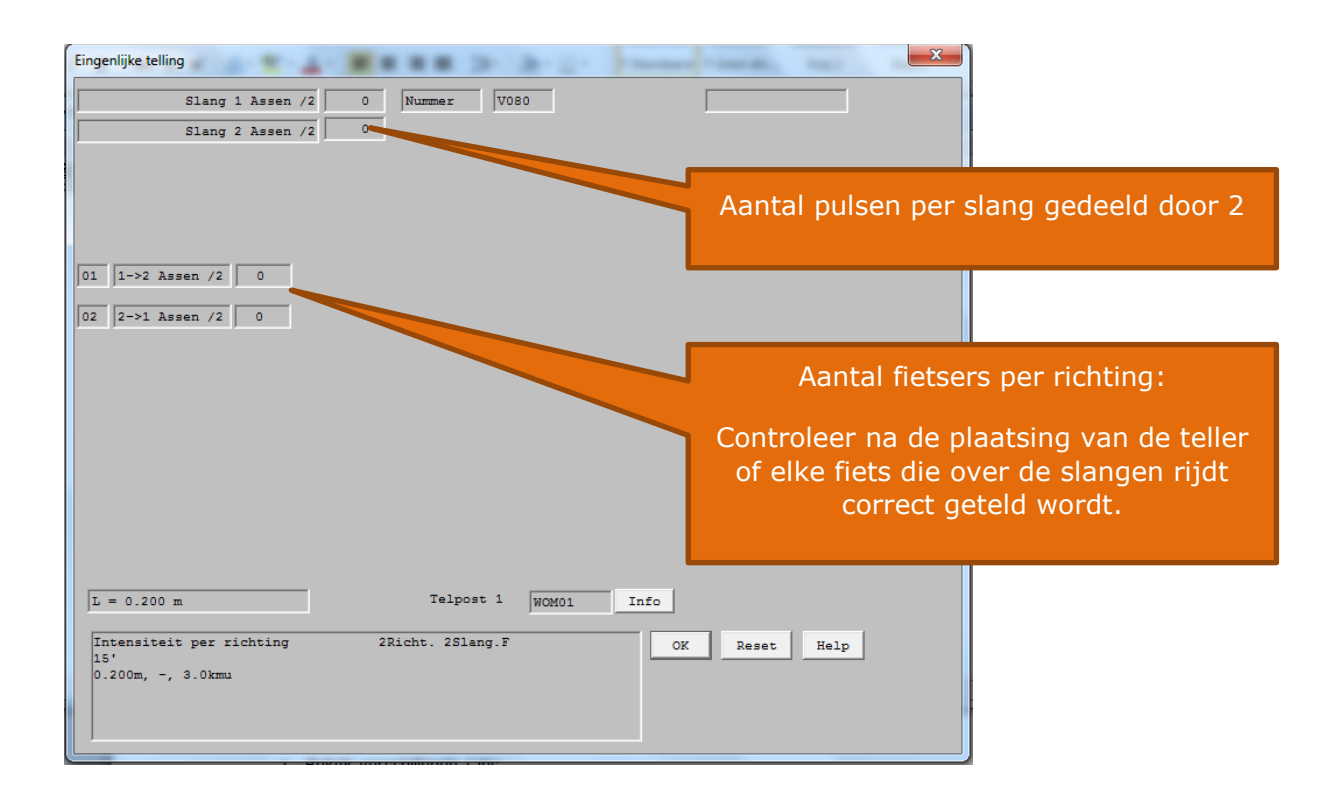

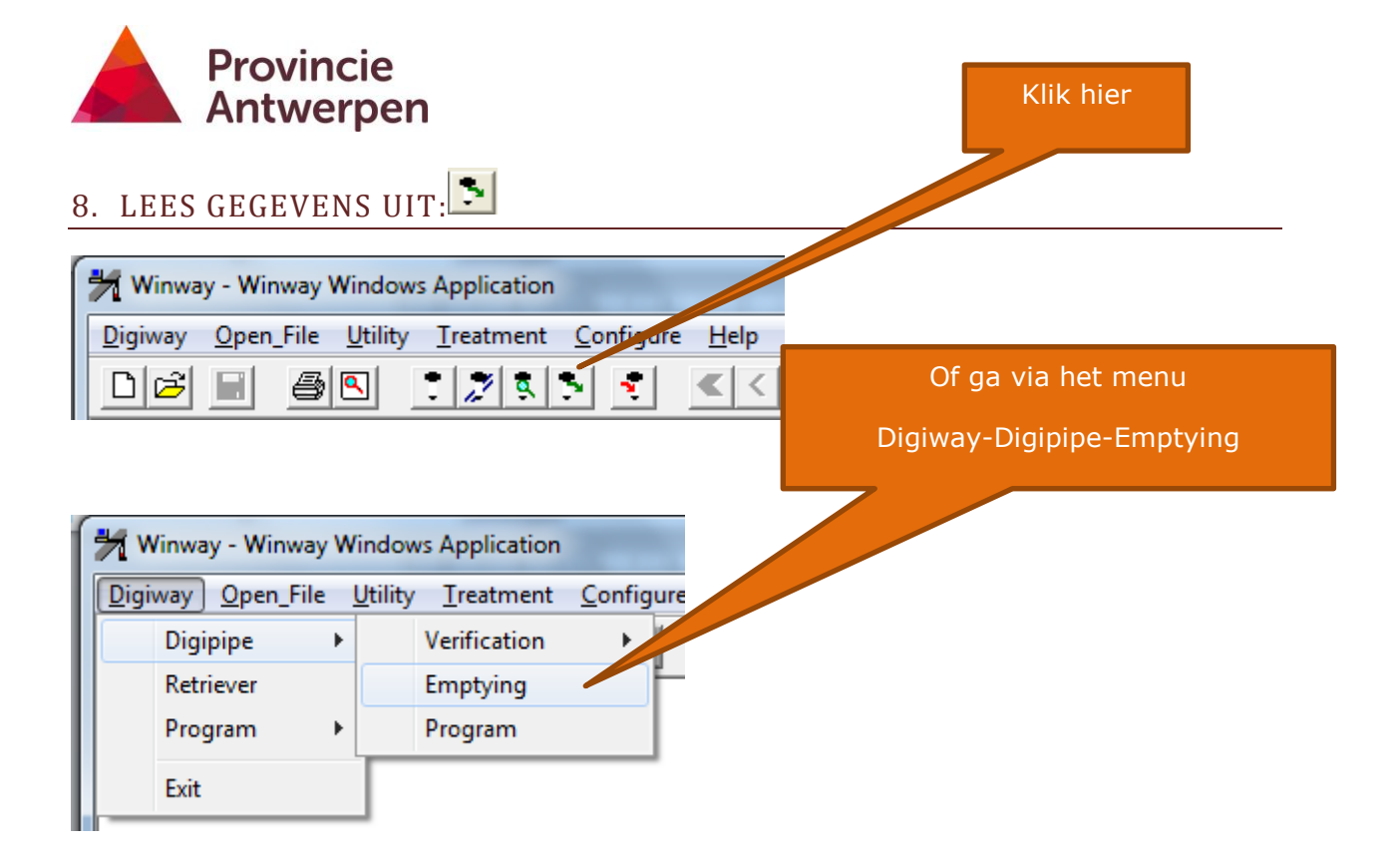

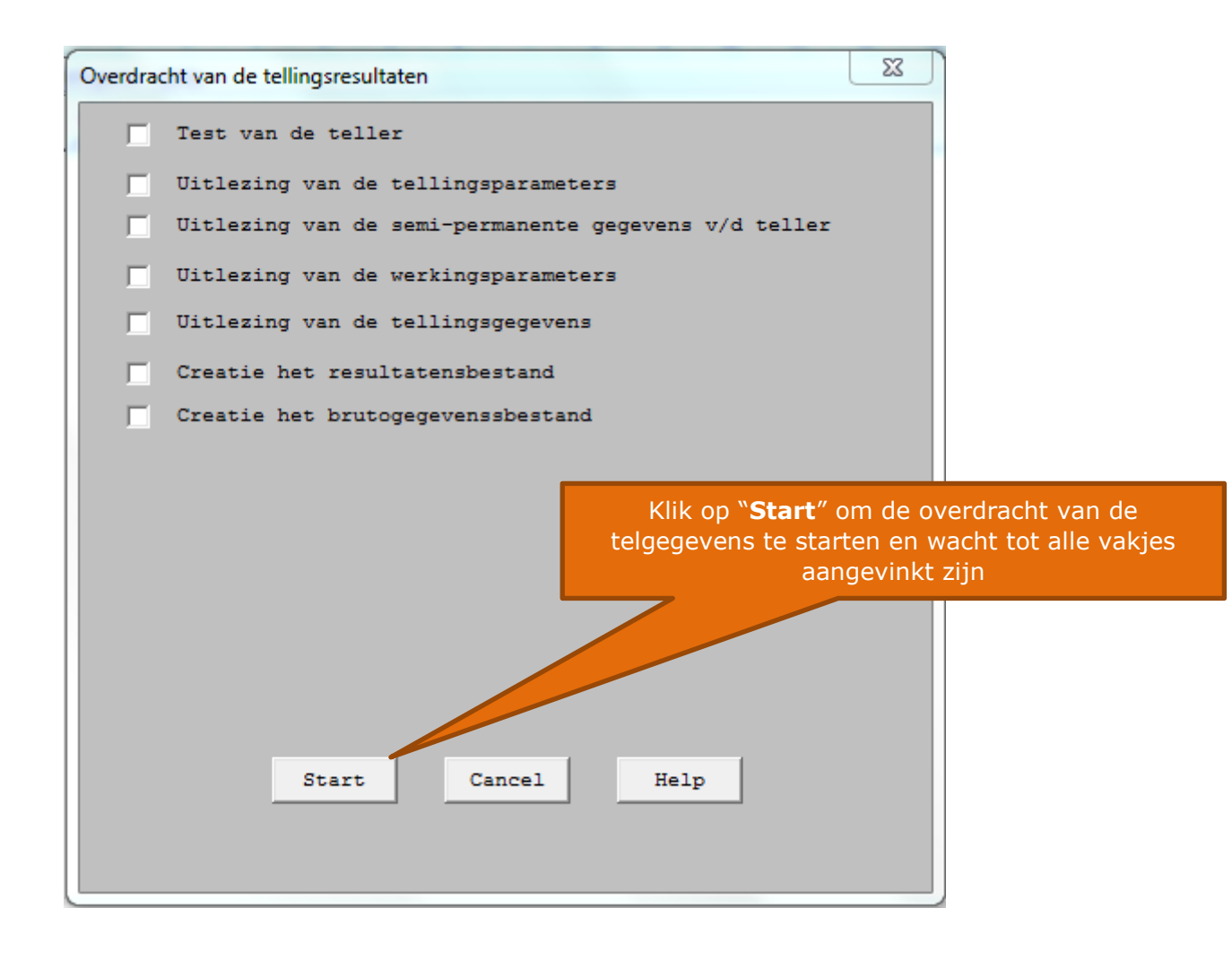

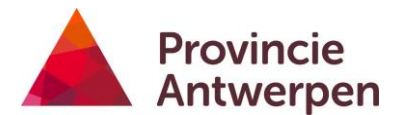

Je komt op onderstaand scherm en de bestanden worden bewaard in de juiste mappen op de C-schijf.

| Overdracht van de tellingsresultaten                         |                                |
|--------------------------------------------------------------|--------------------------------|
| ✓ Test van de teller                                         |                                |
| ✓ Uitlezing van de tellingsparameters                        | ,                              |
| ✓ Uitlezing van de semi-permanente gegevens v/d teller       |                                |
| Uitlezing van de werkingsparameters                          |                                |
| Uitlezing van de tellingsgegevens                            |                                |
| Creatie het resultatensbestand Plaats waar het bes<br>gegeve | stand met bewerkte<br>ns staat |
| Creatie het brutogegevenssbestand                            |                                |
| C:\Winway\Wks\V080_BON01_150304#1036_150304#1038.wb9 (+Db)   |                                |
| Plaats waar het bestand met ruv<br>staat                     | we gegevens                    |
|                                                              |                                |
| C:\Winway\Brut\V080_BON01_150304#1036_150304#1038.nw9        |                                |
| Klik op " <b>Cancel</b> " om dit                             | scherm te sluiten              |
| <u>Start</u> <u>Cancel</u> <u>H</u> elp                      |                                |

De knop Carry On (Truncate to midnight) dient om geheugen vrij te maken. Als je hierop drukt worden alle gegevens tot en met middernacht van de vorige dag gewist. De telling gaat gewoon verder.

Ga nu via de Windows-verkenner naar deze mappen en kopieer beide bestanden in een email en stuur ze door naar <u>fietsen@provincieantwerpen.be</u>

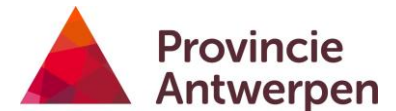

### 9. OVERDRACHT GEGEVENS NAAR EXCEL

Om ze te verwerken, kun je de telgegevens overzetten naar excel. Je kunt er bijvoorbeeld grafieken van maken. Voor de verwerking van de gegevens in de Provinciale Fietsbarometer is deze stap niet nodig.

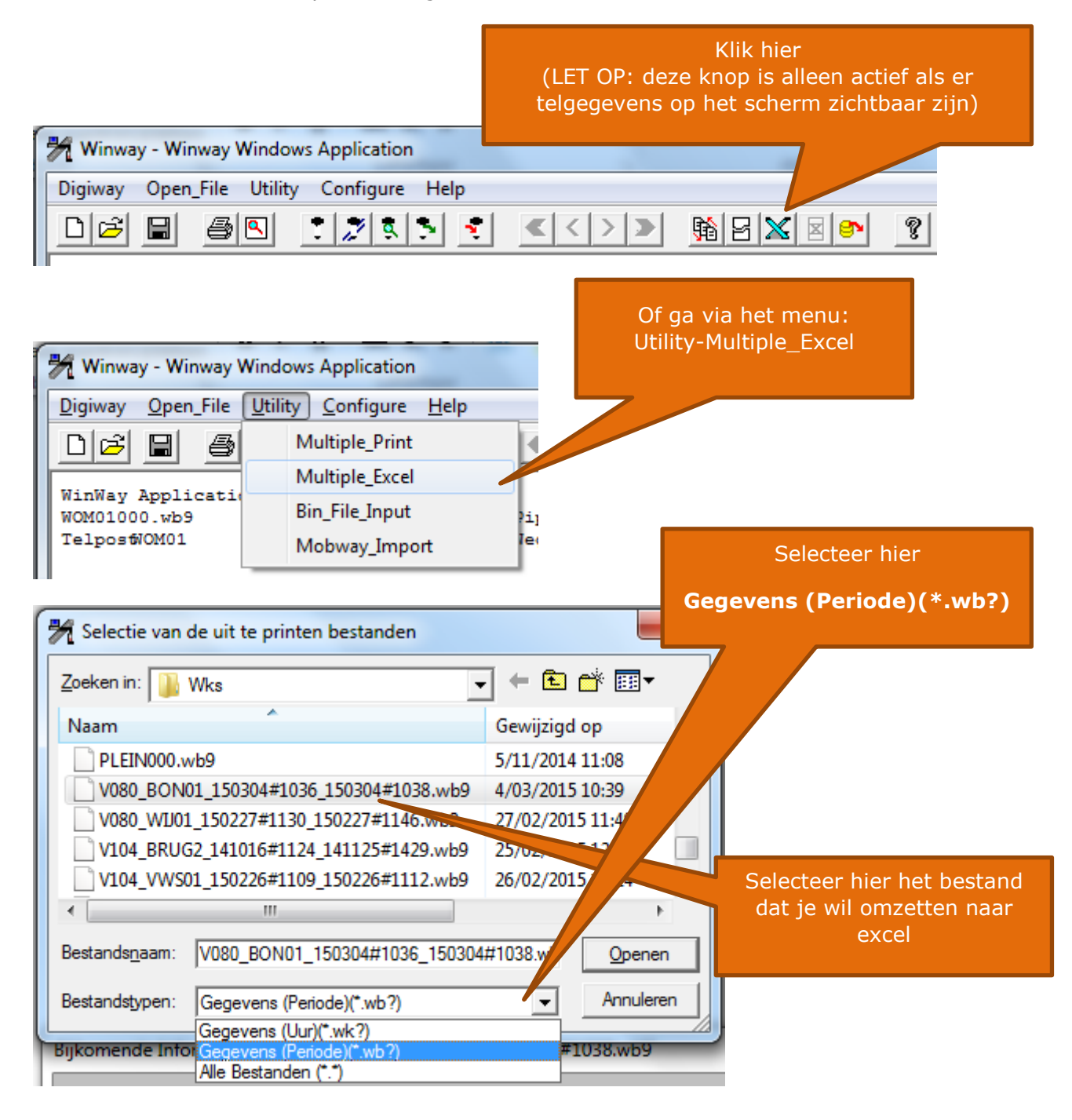

| Antwerpen                                    |                    |                             |
|----------------------------------------------|--------------------|-----------------------------|
| 🧏 Selectie van de uit te printen bestanden   | ×                  | Klik vervolgens op "Openen" |
| Zoeken in: 🌗 Wks                             | - ← 🗈 💣 💷 -        |                             |
| Naam                                         | Gewijzigd op       |                             |
| PLEIN000.wb9                                 | 5/11/2014 11:08    |                             |
| V080_BON01_150304#1036_150304#1038.wb9       | 4/03/2015 10:39    |                             |
| V080_WJ01_150227#1130_150227#1146.wb9        | 27/02/2015 11:49   |                             |
| V104_BRUG2_141016#1124_141125#1429.wb9       | 25/02/2015 12:44   |                             |
| V104_VWS01_150226#1109_150226#1112.wb9       | 26/02/2015 11:24 🚽 |                             |
| •                                            | + //               |                             |
| Bestandsnaam: V080_BON01_150304#1036_150304  | I#1038.wb Openen   |                             |
| Bestandstypen: Gegevens (Periode)(*.wb?)     | Annuleren          |                             |
| Bijkomende Informatie :V080_BON01_150304#103 | 6_150304#1038.wb9  |                             |
|                                              |                    |                             |
| Intensiteit per richting 2R<br>15'           | icht. 2Slang.F     |                             |
| V080 - Telpost:BON01 - Start:04/03/1         | 5 10:36            |                             |
|                                              |                    |                             |
|                                              |                    |                             |
|                                              |                    |                             |

Alleen als je via het menu gaat, krijg je onderstaand scherm.

Kies vervolgens of je de gegevens per periode (kwartier) of per uur in excel wil zien.

| Selectie van het type veelvoudige export |
|------------------------------------------|
| Export van de 1 resultaten in de manier: |
|                                          |
| Periode                                  |
|                                          |
| OK Cancel Help                           |
|                                          |

Provincie

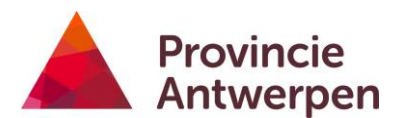

| Uitvoeren in Excel formaat                           |                   |
|------------------------------------------------------|-------------------|
| 🧏 Opslaan als                                        | Klik op "Opslaan" |
| Op <u>s</u> laan in: 🕕 Xjs 👻                         |                   |
| Naam                                                 | Gewijzigd op      |
| BOR01000.xls                                         | 13/10/2014 17:36  |
| BOR01000bis.xls                                      | 18/11/2014 16:24  |
| BOR01000QUATER.xls                                   | 18/11/2014 16:40  |
| BOR01000tris.xls                                     | 18/11/2014 16:25  |
| Duffel_West_BRUG2000.xls                             | 7/11/2014 14:17 - |
| •                                                    | • •               |
| Bestands <u>n</u> aam: V080_BON01_150304#1036_150304 | #1038xts Opslaan  |
| Ogslaan als: Excel (*xls)                            | Annuleren         |
|                                                      |                   |

Wacht tot onderstaand scherm verdwijnt. Daarna kun je het xls-bestand vinden in volgende map: C:\Winway\Xls

| Uitvoeren in Excel formaat                                                                                          |
|----------------------------------------------------------------------------------------------------|
| V080_B0N01_150304#1036_150304#1038.wb9<br>eatie van het bestand : C:\Winway\XIs\V080_B0N01_150304#1036_150304#1038. |
| Berekening van de gemiddelde                                                                                        |
|                                                                                                    |
| Cancel                                                                                                    |

#### **10.VERWERKING IN EXCEL**

Als je het xls-bestand opent, zie je onderstaande tabkaarten/werkbladen. Volgende werkbladen bevatten gegevens: VCPT1 GCPT1 Datas\_Table

De andere werkbladen zijn leeg.

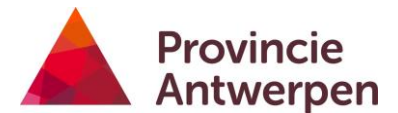

| 27                                                                      |  |  |  |  |  |  |  |  |  |  |  |  |  |
|-------------------------------------------------------------------------|--|--|--|--|--|--|--|--|--|--|--|--|--|
| 28                                                                      |  |  |  |  |  |  |  |  |  |  |  |  |  |
| 29                                                                      |  |  |  |  |  |  |  |  |  |  |  |  |  |
| 30                                                                      |  |  |  |  |  |  |  |  |  |  |  |  |  |
| IN → ► ► VCPT1 / GCPT1 / GLOBAL / Graph_D / Graph_A / Datas_Table / 😓 / |  |  |  |  |  |  |  |  |  |  |  |  |  |

Het werkblad VCPT1 geeft een tabel per dag met de telgegevens per kwartier in de kolommen. In de hoofding staan de gegevens van de teller.

De lijn "A" mag je negeren want dit zijn de pulsen op slang 1 gedeeld door 2.

De lijn "1->2" geeft de fietsers weer die eerst over slang 1 gereden zijn en daarna over slang 2.

De lijn "2->1" geeft de fietsers weer die eerst over slang 2 gereden zijn en daarna over slang 1.

Daaronder staat het totaal.

|    | A            | В    | С      | D       | E      | F      | G       | H       |         | J      | K      | L      | М       | N      | 0       | Р       | Q       | R       | S      | Т      | U                               | V        | W       | Х      | Y     | Z      |  |
|----|--------------|------|--------|---------|--------|--------|---------|---------|---------|--------|--------|--------|---------|--------|---------|---------|---------|---------|--------|--------|---------------------------------|----------|---------|--------|-------|--------|--|
| 1  |              |      |        |         |        |        |         |         |         |        |        |        |         |        |         |         |         |         |        |        |                                 |          |         |        |       |        |  |
| 2  |              |      | WOM    | 01000.1 | wb9    |        | Pipe::  | V080/0  | 138     | v 5.56 |        |        |         |        |         |         |         |         |        |        | WinWay Application Version 5.19 |          |         |        |       |        |  |
| 3  |              |      |        |         |        |        |         |         |         |        |        |        |         |        |         |         |         |         |        |        |                                 |          |         |        |       |        |  |
| 4  |              |      | Telpos | st: WOI | M01    | Opner  | mer: SI | ang     | Weg:    | 12345  |        |        | Rep.:   | + .0   |         | Start:  | 20/ 2/1 | 5 14:34 | L.     |        | End: 2                          | 23/ 2/15 | 5 14: 0 |        |       |        |  |
| 5  |              |      |        |         |        |        |         |         |         |        |        |        |         |        |         |         |         |         |        |        |                                 |          |         |        |       |        |  |
| 6  |              |      |        |         |        |        |         |         |         |        |        |        |         |        |         |         |         |         |        |        |                                 |          |         |        |       |        |  |
| 7  |              |      |        |         |        |        |         |         |         |        |        |        |         |        |         |         |         |         |        |        |                                 |          |         |        |       |        |  |
| 8  |              |      |        |         |        |        |         |         |         |        |        | Typet  | elling: | 9      |         |         |         |         |        |        |                                 |          |         |        |       |        |  |
| 9  |              |      | DEDIC  |         | 45     |        |         | -       |         |        |        |        |         |        |         |         |         |         |        |        |                                 |          |         |        |       |        |  |
| 10 |              |      | PERIC  | DDEN:   | 15 mir | n. Van | 0 u tot | 0 u     |         |        |        |        |         |        |         |         |         |         |        |        |                                 |          |         |        |       |        |  |
| 11 | DD/MM/1111   | 7    | Valida | 001-00  | 00145  | 001-20 |         | 041-00  | 04645   | 041-20 | 041.45 | 021-00 | 02645   | 021-20 | 0.01-44 | 02100   | 02646   | 021-20  | 025 45 | 041-00 | 04145                           | 041-20   |         | 051.00 |       | 051-20 |  |
| 12 | DD/IMIM/JJJJ | Zone | vallue | 001100  | 001115 | 001130 | 001143  |         | 011113  | 011130 | 011143 | 021100 | 02015   | 021130 | 021143  | 00000   | 000010  | 031130  | 031145 | 041100 | 041113                          | 041130   | 041145  | 031100 | 03113 | 031130 |  |
| 13 | Vrijdag      | Α    | *      | 0       | 0      | 0      | 0       | 0       | 0       | 0      | 0      | 0      | 0       | 0      | 0       | 0       | 0       | 0       | 0      | 0      | 0                               | 0        | 0       | 0      | 0     | 0      |  |
| 14 | 20/02/2015   | 1->2 | *      | 0       | 0      | 0      | 0       | 0       | 0       | 0      | 0      | 0      | 0       | 0      | 0       | 0       | 0       | 0       | 0      | 0      | 0                               | 0        | 0       | 0      | 0     | 0      |  |
| 15 |              | 2->1 | *      | 0       | 0      | 0      | 0       | 0       | 0       | 0      | 0      | 0      | 0       | 0      | 0       | 0       | 0       | 0       | 0      | 0      | 0                               | 0        | 0       | 0      | 0     | 0      |  |
| 16 |              | TOT  |        | 0       | 0      | 0      | 0       | 0       | 0       | 0      | 0      | 0      | 0       | 0      | 0       | 0       | 0       | 0       | 0      | 0      | 0                               | 0        | 0       | 0      | 0     | 0      |  |
| 17 |              |      |        |         |        |        |         |         |         |        |        |        |         |        |         |         |         |         |        |        |                                 |          |         |        |       |        |  |
| 18 |              |      |        |         |        |        |         |         |         |        |        |        |         |        |         |         |         |         |        |        |                                 |          |         |        |       |        |  |
| 19 | DD/MM/JJJJ   | Zone | Valide | 00h00   | 00h15  | 00h30  | ) 00h45 | 6 01h00 | ) 01h15 | 01h30  | 01h45  | 02h00  | 02h15   | 02h30  | 02h45   | 5 03h00 | ) 03h15 | 03h30   | 03h45  | 04h00  | 04h15                           | 04h30    | 04h45   | 05h00  | 05h15 | 05h30  |  |
| 20 | Maandag      | Α    | *      | 0       | 0      | 0      | 0       | 0       | 0       | 0      | 0      | 0      | 0       | 0      | 0       | 0       | 0       | 0       | 0      | 0      | 0                               | 0        | 0       | 0      | 0     | 0      |  |
| 21 | 23/02/2015   | 1->2 | *      | 0       | 0      | 0      | 0       | 0       | 0       | 0      | 0      | 0      | 0       | 0      | 0       | 0       | 0       | 0       | 0      | 0      | 0                               | 0        | 0       | 0      | 0     | 0      |  |
| 22 |              | 2->1 | *      | 0       | 0      | 0      | 0       | 0       | 0       | 0      | 0      | 0      | 0       | 0      | 0       | 0       | 0       | 0       | 0      | 0      | 0                               | 0        | 0       | 0      | 0     | 0      |  |
| 23 |              | TOT  |        | 0       | 0      | 0      | 0       | 0       | 0       | 0      | 0      | 0      | 0       | 0      | 0       | 0       | 0       | 0       | 0      | 0      | 0                               | 0        | 0       | 0      | 0     | 0      |  |
| 04 |              |      |        |         |        |        |         |         |         |        |        |        |         |        |         |         |         |         |        |        |                                 |          |         |        |       |        |  |

Achteraan de rijen zie je de dagtotalen van de fietsers die tussen 6u en 22u geteld werden en van de volledige dag (0-24u).

| 22h45       | 23h00            | 23h15   | 23h30            | 23h45            | 6-22u                  | 0-24u                   |  |  |
|-------------|------------------|---------|------------------|------------------|------------------------|-------------------------|--|--|
| 0           | 0                | 1       | 2                | 0                | 49                     | 57                      |  |  |
| 0           | 0                | 0       | 0                | 0                | 16                     | 18                      |  |  |
| 0           | 0                | 1       | 2                | 0                | 32                     | 37                      |  |  |
| 0           | 0                | 1       | 2                | 0                | 48                     | 55                      |  |  |
|             |                  |         |                  |                  |                        |                         |  |  |
|             |                  |         |                  |                  |                        |                         |  |  |
| 22h45       | 23h00            | 23h15   | 23h30            | 23h45            | 6-22u                  | 0-24u                   |  |  |
| 2           | 4                | •       | 0                |                  |                        |                         |  |  |
| ~           | 1                | 0       | 6                | 4                | 111                    | 138                     |  |  |
| 2           | 0                | 0       | 6<br>0           | 4                | 111<br>15              | 138<br>20               |  |  |
| 2 0         | 1<br>0<br>1      | 0       | 6<br>0<br>6      | 4<br>1<br>2      | 111<br>15<br>95        | 138<br>20<br>116        |  |  |
| 2<br>0<br>2 | 1<br>0<br>1<br>1 | 0 0 0 0 | 6<br>0<br>6<br>6 | 4<br>1<br>2<br>3 | 111<br>15<br>95<br>110 | 138<br>20<br>116<br>136 |  |  |

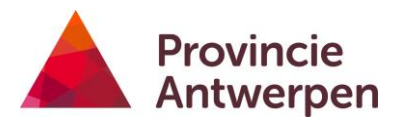

Het werkblad GCPT1 geeft de gemiddelden per weekdag. Ook hier kan je best geen rekening houden met de categorie "A".

| A         B         C         D         E         F         G         H         I         J         K         L         M         N         O         P         Q         R         S         T         U         V         W         X         Y           Unon         0         1         2         3         6         6         7         8         9         10         11         12         13         16         17         18         19         20         21         21         2         1         1           MaaA         0         0         0         0         4         15         18         11         4         10         9         11         12         16         22         18         10         6         5         1         1         1         0         0         0         0         11         1         1         1         1         1         1         1         1         1         1         1         1         1         1         1         1         1         12         13         13         13         13         14         15         16         17                                                                                                    |           |   |   |   |   |   |   |   |    |    |    |    |    |    |    |    |    |    |    |    |    |    |    |    |    |       |       |
|----------------------------------------------------------------------------------------------------|-----------|---|---|---|---|---|---|---|----|----|----|----|----|----|----|----|----|----|----|----|----|----|----|----|----|-------|-------|
| Uren         0         1         2         3         4         5         6         7         8         9         10         11         12         13         14         15         16         17         18         19         20         21         22         23         6           Zon -A         3         0         1         0         0         0         1         3         10         6         8         11         12         73         13         10         6         2         1         1         1         1         1         1         1         1         1         1         1         1         1         12         76         6         2         1         1         1         1         1         1         1         1         1         1         1         1         1         1         1         1         1         1         1         1         1         1         1         1         1         1         1         1         1         1         1         1         1         1         1         1         1         1         1         1         1         1 <t< th=""><th>A</th><th>В</th><th>С</th><th>D</th><th>E</th><th>F</th><th>G</th><th>Н</th><th>1</th><th>J</th><th>K</th><th>L</th><th>M</th><th>N</th><th>0</th><th>P</th><th>Q</th><th>R</th><th>S</th><th>Т</th><th>U</th><th>V</th><th>W</th><th>Х</th><th>Y</th><th>Z</th><th>AA</th></t<>                                       | A         | В | С | D | E | F | G | Н | 1  | J  | K  | L  | M  | N  | 0  | P  | Q  | R  | S  | Т  | U  | V  | W  | Х  | Y  | Z     | AA    |
| Zon-A       2       3       0       1       0       0       1       3       10       6       8       11       22       30       23       19       10       12       7       6       2       1       1         Maa. A       1       0       0       0       0       0       0       0       1       1       1       1       1       1       1       1       1       1       1       1       1       1       1       1       1       1       1       1       1       1       1       1       1       1       1       1       1       1       1       1       1       1       1       1       1       1       1       1       1       1       1       1       1       1       1       1       1       1       1       1       1       1       1       1       1       1       1       1       1       1       1       1       1       1       1       1       1       1       1       1       1       1       1       1       1       1       1       1       1       1       1       1                                                                                                    | Uren      | 0 | 1 | 2 | 3 | 4 | 5 | 6 | 7  | 8  | 9  | 10 | 11 | 12 | 13 | 14 | 15 | 16 | 17 | 18 | 19 | 20 | 21 | 22 | 23 | 6-22u | 0-24u |
| Maa. A         1         0         0         0         0         0         4         15         18         11         4         10         9         11         12         16         22         18         10         6         5         1         1         1          Woe. A         0         0         0         0         0         0         1         4         14         15         8         7         8         20         17         16         18         18         20         11         7         4         2         1         7           Woe. A         0         0         0         1         4         14         15         8         7         8         20         17         16         18         12         12         13         11         7         4         5         3         1         1         1         20         13         13         18         12         10         18         12         10         16         6         7         8         9         10         11         12         13         21         13         21         21         12         13         14                                                                                                    | Zon A     | 2 | 3 | 0 | 1 | 0 | 0 | 0 | 1  | 3  | 10 | 6  | 8  | 11 | 22 | 30 | 23 | 19 | 10 | 12 | 7  | 6  | 2  | 1  | 1  | 170   | 178   |
| Din. A         0         0         0         0         0         0         0         0         0         0         0         0         0         0         0         0         0         0         0         0         0         0         0         1         4         14         15         8         7         8         9         16         15         19         24         20         11         7         4         2         1         0           Don. A         1         0         0         1         3         14         16         9         8         7         11         10         13         5         3         1         1           Vn. A         0         0         0         1         3         14         16         9         8         12         10         18         12         10         18         12         10         18         12         10         18         12         10         18         12         10         18         12         10         18         12         10         18         12         10         11         12         23         2         2 <td>Maa A</td> <td>1</td> <td>0</td> <td>0</td> <td>0</td> <td>0</td> <td>0</td> <td>4</td> <td>15</td> <td>18</td> <td>11</td> <td>4</td> <td>10</td> <td>9</td> <td>11</td> <td>12</td> <td>16</td> <td>22</td> <td>18</td> <td>10</td> <td>6</td> <td>5</td> <td>1</td> <td>1</td> <td>1</td> <td>172</td> <td>175</td> | Maa A     | 1 | 0 | 0 | 0 | 0 | 0 | 4 | 15 | 18 | 11 | 4  | 10 | 9  | 11 | 12 | 16 | 22 | 18 | 10 | 6  | 5  | 1  | 1  | 1  | 172   | 175   |
| Woe-A         0         0         0         1         4         14         15         8         7         8         20         17         16         18         18         18         20         11         8         3         2         2         1               Don-A             1             0             0             1             3             14             16             9             8             7             11             20             13             13             13             13             13             13             13             13             13             14             16             9             6             8             12             10             16             12             13             13             13             14             15             13             14             15             12             13             14             15             12             13             14             15             16             17             18             19             20             21             12             13             14             15             16             17         18         19         20         21         22             2                                                                                                    | Din A     | 0 | 0 | 0 | 0 | 0 | 0 | 5 | 17 | 19 | 11 | 7  | 8  | 9  | 16 | 15 | 19 | 24 | 20 | 11 | 7  | 4  | 2  | 1  | 0  | 194   | 195   |
| Don-A         1         0         0         1         0         0         3         18         21         9         8         7         11         20         13         13         18         19         10         13         5         3         1         1           VriA         0         0         0         1         3         14         16         9         6         8         12         13         21         28         15         12         13         4         8         8         5           Uren         0         1         2         4         5         6         7         8         9         10         18         12         10         10         6         6         8         11         1         2         2         2         2         2         2         2         2         2         1         1         0         0         0         0         0         0         0         0         0         0         0         0         0         0         0         0         0         0         0         0         0         0         0         0         0                                                                                                    | Woe - A   | 0 | 0 | 0 | 0 | 0 | 1 | 4 | 14 | 15 | 8  | 7  | 8  | 20 | 17 | 16 | 18 | 18 | 20 | 11 | 8  | 3  | 2  | 2  | 1  | 189   | 193   |
| Vn. A.       0       0       0       0       1       3       14       16       9       6       8       12       12       13       21       28       15       12       13       4       8       8       5         Zat. A       9       1       1       0       0       1       3       14       16       9       6       9       8       12       10       18       12       10       16       6       8       11       12       13       14       15       16       17       18       19       20       21       22       23       6       7       7       8       9       10       11       12       13       14       15       16       17       18       19       20       21       22       23       2       2       2       2       3       0       0       0       0       0       0       0       0       0       0       0       0       0       0       0       0       0       0       0       0       0       0       0       0       0       0       0       0       0       0       0       0 </td <td>Don A</td> <td>1</td> <td>0</td> <td>0</td> <td>1</td> <td>0</td> <td>0</td> <td>3</td> <td>18</td> <td>21</td> <td>9</td> <td>8</td> <td>7</td> <td>11</td> <td>20</td> <td>13</td> <td>13</td> <td>18</td> <td>19</td> <td>10</td> <td>13</td> <td>5</td> <td>3</td> <td>1</td> <td>1</td> <td>191</td> <td>195</td>                                                                                                   | Don A     | 1 | 0 | 0 | 1 | 0 | 0 | 3 | 18 | 21 | 9  | 8  | 7  | 11 | 20 | 13 | 13 | 18 | 19 | 10 | 13 | 5  | 3  | 1  | 1  | 191   | 195   |
| Zat. A:       9       1       1       1       0       0       1       3       4       6       9       8       12       10       18       12       10       10       16       6       6       8       11       3       3         Uren       0       1       2       3       4       5       6       7       7       8       9       10       11       12       13       14       15       16       17       18       19       20       21       22       23       0       0         Maa-1>2       0       0       0       0       1       3       1       1       12       3       2       2       2       2       1       1       0       0       0       0       0       0       0       0       0       0       0       0       0       0       0       0       0       0       0       0       0       0       0       0       0       0       0       0       0       0       0       0       0       0       0       0       0       0       0       0       0       0       0       0                                                                                                    | Vri A     | 0 | 0 | 0 | 0 | 0 | 1 | 3 | 14 | 16 | 9  | 6  | 8  | 12 | 12 | 13 | 21 | 28 | 15 | 12 | 13 | 4  | 8  | 8  | 5  | 194   | 208   |
| Uren         0         1         2         3         4         5         6         7         8         9         10         11         12         13         14         15         16         17         18         19         20         21         22         23         6           Zon.3-32         1         2         0         0         0         0         0         1         3         1         1         12         3         2         2         2         2         2         2         2         2         2         1         1         0         0         0         0         0         0         0         0         0         0         0         0         0         0         0         0         0         0         0         0         0         0         0         0         0         0         0         0         0         0         0         0         0         0         0         0         0         0         0         0         0         0         0         0         1         1         1         1         1         1         1         1         1         1 </td <td>Zat A</td> <td>9</td> <td>1</td> <td>1</td> <td>1</td> <td>0</td> <td>0</td> <td>1</td> <td>3</td> <td>4</td> <td>6</td> <td>9</td> <td>8</td> <td>12</td> <td>10</td> <td>18</td> <td>12</td> <td>10</td> <td>10</td> <td>6</td> <td>6</td> <td>8</td> <td>11</td> <td>3</td> <td>3</td> <td>134</td> <td>152</td>    | Zat A     | 9 | 1 | 1 | 1 | 0 | 0 | 1 | 3  | 4  | 6  | 9  | 8  | 12 | 10 | 18 | 12 | 10 | 10 | 6  | 6  | 8  | 11 | 3  | 3  | 134   | 152   |
| $ \begin{array}{c ccccccccccccccccccccccccccccccccccc$                                                                                                    | Uren      | 0 | 1 | 2 | 3 | 4 | 5 | 6 | 7  | 8  | 9  | 10 | 11 | 12 | 13 | 14 | 15 | 16 | 17 | 18 | 19 | 20 | 21 | 22 | 23 | 6-22u | 0-24u |
| $ \begin{array}{ c c c c c c c c c c c c c c c c c c c$                                                                                                    | Zon1->2   | 1 | 2 | 0 | 0 | 0 | 0 | 0 | 0  | 1  | 3  | 1  | 1  | 1  | 2  | 3  | 2  | 2  | 2  | 2  | 2  | 3  | 0  | 0  | 0  | 25    | 28    |
| $ \begin{array}{ c c c c c c c c c c c c c c c c c c c$                                                                                                    | Maa1->2   | 0 | 0 | 0 | 0 | 0 | 0 | 1 | 4  | 1  | 1  | 0  | 2  | 2  | 1  | 1  | 0  | 2  | 2  | 2  | 1  | 1  | 0  | 0  | 0  | 21    | 21    |
| $ \begin{array}{ c c c c c c c c c c c c c c c c c c c$                                                                                                    | Din1->2   | 0 | 0 | 0 | 0 | 0 | 0 | 1 | 5  | 2  | 1  | 1  | 1  | 1  | 0  | 1  | 3  | 2  | 1  | 1  | 1  | 1  | 1  | 0  | 0  | 23    | 23    |
| $ \begin{array}{c ccccccccccccccccccccccccccccccccccc$                                                                                                    | Woe1->2   | 0 | 0 | 0 | 0 | 0 | 0 | 1 | 4  | 3  | 1  | 1  | 1  | 1  | 1  | 2  | 2  | 2  | 3  | 1  | 1  | 1  | 1  | 0  | 0  | 26    | 26    |
| $ \begin{array}{c ccccccccccccccccccccccccccccccccccc$                                                                                                    | Don1->2   | 0 | 0 | 0 | 0 | 0 | 0 | 1 | 3  | 4  | 2  | 1  | 2  | 1  | 1  | 0  | 1  | 1  | 1  | 2  | 4  | 2  | 0  | 1  | 0  | 26    | 27    |
| $ \begin{array}{c ccccccccccccccccccccccccccccccccccc$                                                                                                    | Vri1->2   | 0 | 0 | 0 | 0 | 0 | 1 | 0 | 4  | 2  | 2  | 1  | 1  | 1  | 1  | 1  | 1  | 2  | 2  | 3  | 1  | 1  | 2  | 1  | 0  | 25    | 27    |
| Uren         0         1         2         3         4         5         6         7         8         9         10         11         12         13         14         15         16         17         18         19         20         21         22         23         €           Zon.2>1         1         1         0         1         0         0         0         3         7         6         7         9         20         26         21         16         8         10         5         3         1         1         1           Maa.2>1         0         0         0         3         12         17         11         4         8         7         10         12         15         20         16         8         5         3         1         1         0         0         0         0         0         0         0         0         0         0         0         0         0         0         0         0         0         0         0         0         0         0         0         0         0         0         0         0         0         0         0         0 <td>Zat1-&gt;2</td> <td>1</td> <td>0</td> <td>0</td> <td>0</td> <td>0</td> <td>0</td> <td>0</td> <td>0</td> <td>0</td> <td>1</td> <td>1</td> <td>1</td> <td>2</td> <td>1</td> <td>4</td> <td>2</td> <td>1</td> <td>3</td> <td>2</td> <td>1</td> <td>2</td> <td>2</td> <td>2</td> <td>1</td> <td>23</td> <td>27</td>              | Zat1->2   | 1 | 0 | 0 | 0 | 0 | 0 | 0 | 0  | 0  | 1  | 1  | 1  | 2  | 1  | 4  | 2  | 1  | 3  | 2  | 1  | 2  | 2  | 2  | 1  | 23    | 27    |
| $ \begin{array}{c ccccccccccccccccccccccccccccccccccc$                                                                                                    | Uren      | 0 | 1 | 2 | 3 | 4 | 5 | 6 | 7  | 8  | 9  | 10 | 11 | 12 | 13 | 14 | 15 | 16 | 17 | 18 | 19 | 20 | 21 | 22 | 23 | 6-22u | 0-24u |
| Maa.2-2-1         0         0         0         0         3         12         17         11         4         8         7         10         12         15         20         16         8         5         4         1         0         0           Din.2-2-1         0         0         0         0         3         12         17         10         6         6         8         16         14         17         21         19         10         5         3         1         1         0           Woe.2-2-1         0         0         0         1         2         10         12         7         6         6         19         16         16         17         10         7         3         1         1         0           Woe.2-2-1         0         0         0         1         2         10         12         7         6         10         19         12         12         16         17         7         9         3         2         1         0           Don.2-2-1         0         0         0         0         2         11         14         7         5                                                                                                    | Zon2->1   | 1 | 1 | 0 | 1 | 0 | 0 | 0 | 0  | 3  | 7  | 6  | 7  | 9  | 20 | 26 | 21 | 16 | 8  | 10 | 5  | 3  | 1  | 1  | 1  | 142   | 147   |
| Din.2-2-1         0         0         0         0         0         3         12         17         10         6         6         8         16         14         17         21         19         10         5         3         1         1         0           Woe.2-2-1         0         0         0         1         2         10         12         7         6         6         19         16         14         16         16         17         10         7         3         1         2         1           Don.2-2-1         1         0         1         2         15         17         7         7         6         10         19         12         16         17         7         9         3         2         1         0           Vri.2-3-1         0         0         0         0         2         11         14         7         5         7         11         11         12         12         16         17         7         3         6         6         5           Vri.2-3-1         0         0         0         0         2         11         14         7                                                                                                    | Maa2->1   | 0 | 0 | 0 | 0 | 0 | 0 | 3 | 12 | 17 | 11 | 4  | 8  | 7  | 10 | 12 | 15 | 20 | 16 | 8  | 5  | 4  | 1  | 0  | 0  | 153   | 153   |
|                                                                                                    | Din2->1   | 0 | 0 | 0 | 0 | 0 | 0 | 3 | 12 | 17 | 10 | 6  | 6  | 8  | 16 | 14 | 17 | 21 | 19 | 10 | 5  | 3  | 1  | 1  | 0  | 168   | 169   |
| Don.2->1         1         0         0         1         0         0         2         15         17         7         7         6         10         19         12         12         16         17         7         9         3         2         1         0           Vri.2->1         0         0         0         0         2         11         14         7         5         7         11         11         12         19         26         13         9         12         3         6         6         5                                                                                                    | Woe2->1   | 0 | 0 | 0 | 0 | 0 | 1 | 2 | 10 | 12 | 7  | 6  | 6  | 19 | 16 | 14 | 16 | 16 | 17 | 10 | 7  | 3  | 1  | 2  | 1  | 162   | 166   |
| <u>Vi.2&gt;1</u> 0 0 0 0 0 0 2 11 14 7 5 7 11 11 12 19 26 13 9 12 3 6 6 5                                                                                                    | Don -2->1 | 1 | 0 | 0 | 1 | 0 | 0 | 2 | 15 | 17 | 7  | 7  | 6  | 10 | 19 | 12 | 12 | 16 | 17 | 7  | 9  | 3  | 2  | 1  | 0  | 161   | 164   |
|                                                                                                    | Vri. 2->1 | 0 | 0 | 0 | 0 | 0 | 0 | 2 | 11 | 14 | 7  | 5  | 7  | 11 | 11 | 12 | 19 | 26 | 13 | 9  | 12 | 3  | 6  | 6  | 5  | 168   | 179   |
| Zat-2->1 8 1 1 1 0 0 1 3 4 5 8 8 11 9 13 10 9 7 4 5 6 8 2 2                                                                                                    | Zat2->1   | 8 | 1 | 1 | 1 | 0 | 0 | 1 | 3  | 4  | 5  | 8  | 8  | 11 | 9  | 13 | 10 | 9  | 7  | 4  | 5  | 6  | 8  | 2  | 2  | 111   | 126   |
|                                                                                                    |           |   |   |   |   |   |   |   |    |    |    |    |    |    |    |    |    |    |    |    |    |    |    | -  | -  |       |       |

Het werkblad Datas\_Table bevat alle telgegevens in kolomvorm. Deze gegevens kan je gebruiken om draaitabellen en grafieken te maken.

|   | Α     | В         | С    | D     | E     | F     |
|---|-------|-----------|------|-------|-------|-------|
| 1 | SITE  | DATE      | ZONE | FROM  | TO    | VALUE |
| 2 | WOM01 | 20/2/2015 | Α    | 15:0  | 15:15 | 2     |
| 3 | WOM01 | 20/2/2015 | 1->2 | 15:0  | 15:15 | 2     |
| 4 | WOM01 | 23/2/2015 | Α    | 13:15 | 13:30 | 11    |
| 5 | WOM01 | 23/2/2015 | 1->2 | 13:15 | 13:30 | 9     |
| 6 | WOM01 | 23/2/2015 | 2->1 | 13:15 | 13:30 | 1     |

LET OP: deze gegevens staan in tekst-formaat. Om ze in excel te verwerken, moet je uren en datums naar tijdwaarden en de waarde van de tellingen naar getallen converteren. Meer uitleg hierover vind je in de helpfunctie van excel.